# 资源中心

# 用户指南

文档版本01发布日期2022-09-15

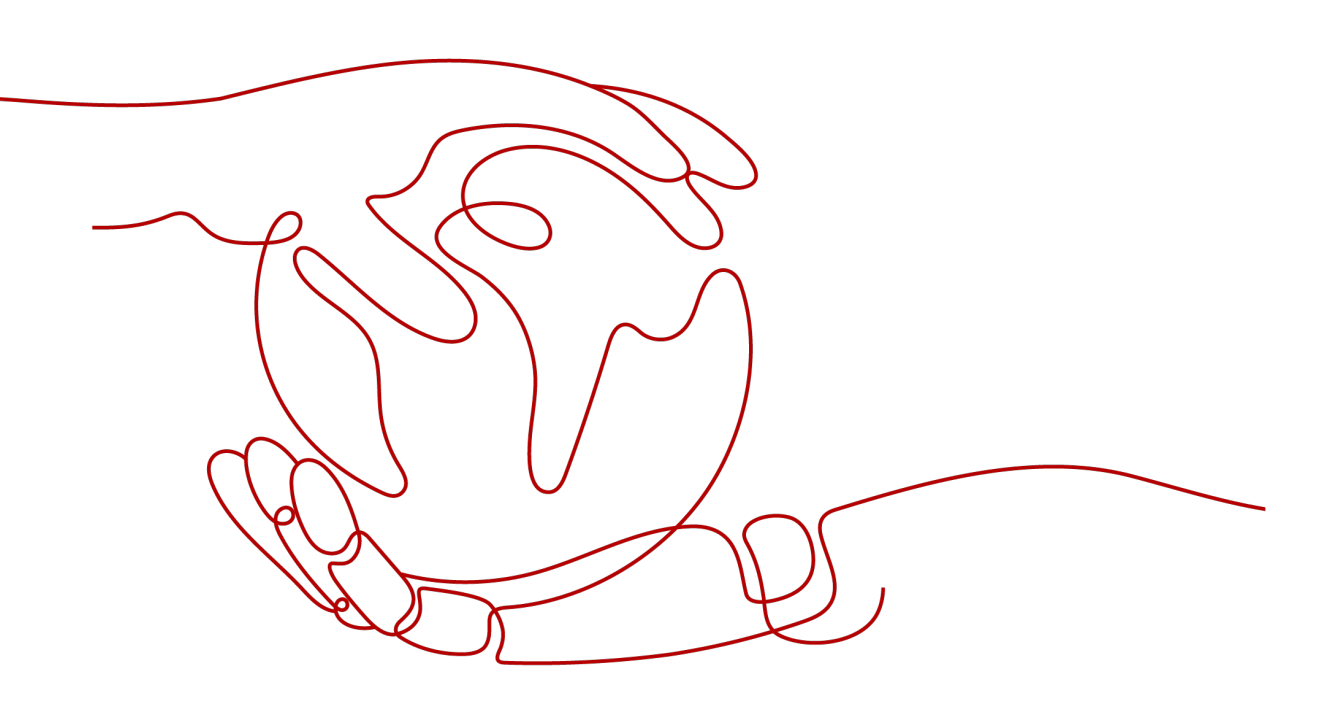

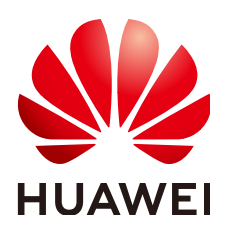

#### 版权所有 © 华为云计算技术有限公司 2024。保留一切权利。

非经本公司书面许可,任何单位和个人不得擅自摘抄、复制本文档内容的部分或全部,并不得以任何形式传播。

#### 商标声明

#### 注意

您购买的产品、服务或特性等应受华为云计算技术有限公司商业合同和条款的约束,本文档中描述的全部或部 分产品、服务或特性可能不在您的购买或使用范围之内。除非合同另有约定,华为云计算技术有限公司对本文 档内容不做任何明示或暗示的声明或保证。

由于产品版本升级或其他原因,本文档内容会不定期进行更新。除非另有约定,本文档仅作为使用指导,本文 档中的所有陈述、信息和建议不构成任何明示或暗示的担保。

目录

| 目 | 录 |
|---|---|
|---|---|

| 1 | 申请公测 | .1 |
|---|------|----|
| 2 | 我的资源 | .2 |
| 3 | 我的配额 | .3 |

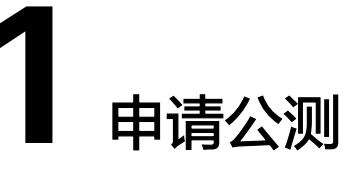

介绍用户如何对有公测活动的产品或者服务申请公测。

### 操作步骤

此处以申请智能边缘云测服务为例。

当IAM用户申请公测时,需要联系IAM管理员先在IAM服务中为您赋予区域级项目的 BSS Administrator权限。

- 步骤1 登录<mark>华为云</mark>首页。
- 步骤2 单击页面右上角的"控制台"。

进入管理控制台。

- **步骤3** 在左侧服务列表中选择待申请公测的资源,示例:智能边缘 > 智能边缘云IEC。 进入资源控制台。
- 步骤4 单击"立即申请"。
- **步骤5**根据实际情况设置企业规模、研发人员比例、应用场景、业务当前阶段等信息。

用户第二次申请公测时,可以继承上一次申请该产品公测活动所填写的必填项信息。

- 步骤6选中"同意《公测试用服务协议》"。
- 步骤7 单击"申请公测",完成公测申请。

单击"前往公测管理",可以查看已经申请的公测产品或者服务。

----结束

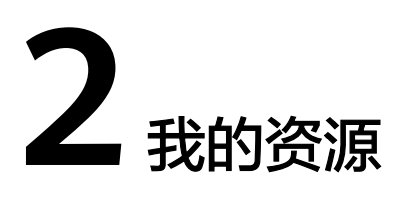

介绍用户如何查看自己帐号下的资源及相关操作。

#### 操作步骤

- 步骤1 登录<mark>华为云</mark>首页。
- **步骤2**单击页面右上角的"管理控制台"。 系统进入"管理控制台"页面。
- 步骤3选择"资源->我的资源"。

| Q     | 费用与成本 | 资源 |
|-------|-------|----|
| 我的资源  | ]     |    |
| 我的配额  |       |    |
| 我的公测  |       |    |
| 我的云市场 |       |    |

- 查看已购买资源:您可以勾选"只显示有资源的服务",并选择区域,查看自己 帐号下对应区域已购买的资源。
- 购买云服务:您可以选择区域,并点击区域下的云服务,页面会跳转到对应云服务的购买界面。

----结束

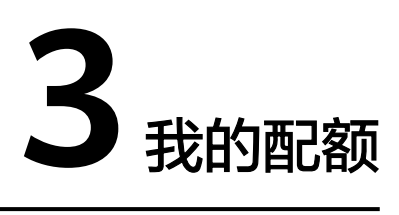

# 什么是配额?

为防止资源滥用,平台限定了各服务资源的配额,对用户的资源数量和容量做了限制。如您最多可以创建多少台弹性云服务器、多少块云硬盘。

如果当前资源配额限制无法满足使用需要,您可以申请扩大配额。

IAM用户如果要查看我的配额,需要有Tenant Guest权限或者Tenant Administrator权限。

# 怎样查看我的配额?

- 步骤1 登录<mark>华为云</mark>首页。
- **步骤2**单击页面右上角的"管理控制台"。 系统进入"管理控制台"页面。
- 步骤3 单击管理控制台左上角的 ♡ ,选择区域和项目。
- **步骤4** 在页面右上角,选择"资源 > 我的配额"。 系统进入"服务配额"页面。

| Q     | 费用与成本 | 资源 |
|-------|-------|----|
| 我的资源  |       |    |
| 我的配额  |       |    |
| 我的公测  |       |    |
| 我的云市场 |       |    |

步骤5 您可以在"服务配额"页面,查看各项资源的总配额、及使用情况。

如果当前配额不能满足业务要求,请单击"申请扩大配额"。

----结束

# 如何申请扩大配额?

- 1. 登录管理控制台。
- 在页面右上角,选择"资源 > 我的配额"。
  系统进入"服务配额"页面。

| Q     | 费用与成本 | 资源 |
|-------|-------|----|
| 我的资源  |       |    |
| 我的配额  |       |    |
| 我的公测  |       |    |
| 我的云市场 |       |    |

- 3. 单击"申请扩大配额"。
- 在"新建工单"页面,根据您的需求,填写相关参数。
  其中,"问题描述"项请填写需要调整的内容和申请原因。
- 5. 填写完毕后,勾选协议并单击"提交"。